How to access SAT and ACT Test Prep on C.I.S.

- 1. Go to http://oregoncis.uoregon.edu/
- 2. Sign In
- 3. Click on the "My Portfolio" tab at the top
- 4. Click on "Learning Express" under the Helpful Tools section
- 5. Click Continue
- 6. Select the "College Prep Center"